## Ge Zoom åtkomst till kameran på Iphone/Ipad

När du startar mötet kommer appen att fråga dig om du vill ge Zoomåtkomst till kameran, så att övriga deltagare kan se dig under mötet. Om du har råkat trycka på nej eller inte får någon fråga följer du denna instruktion för att ge kameran åtkomst.

Gå till hemskärmen och klicka på ikonen "Inställningar" (bild 1). Du kommer då till inställningsmenyn (bild 2)

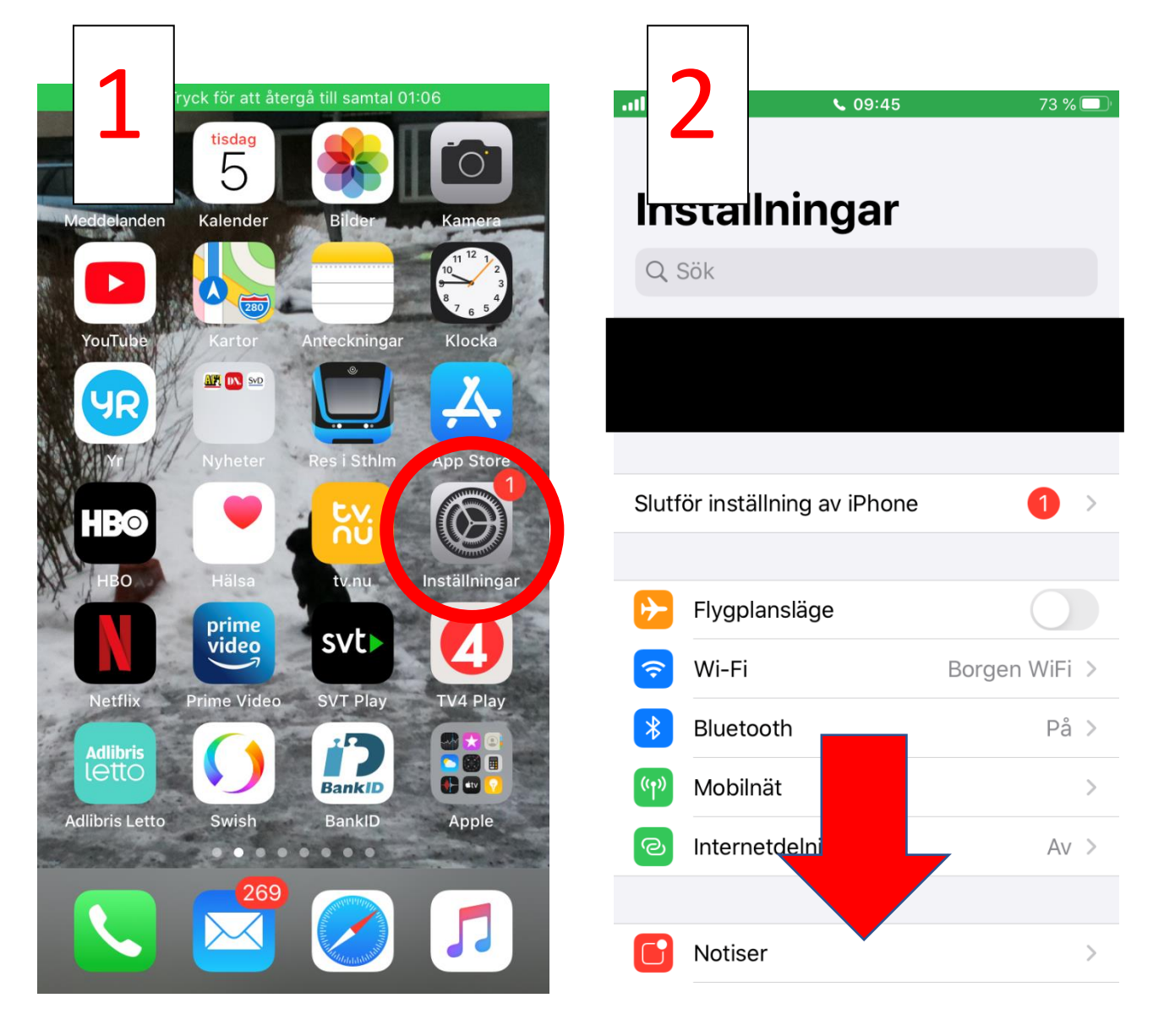

Scrolla längst ner på sidan och klicka på "Zoom" (bild 3). Tryck sedan på knappen för "Kamera" så att den blir grön (bild 4).

|               | <u>, , , , , , , , , , , , , , , , , , , </u> |                                              | 1270     |
|---------------|-----------------------------------------------|----------------------------------------------|----------|
| Inställningar |                                               | gar Zoom                                     |          |
| Twitch        | >                                             |                                              |          |
| Veescope Live | >                                             | TILLÅT ÅTKOMST FÖR ZOOM                      |          |
| Viafree       | >                                             | 🌸 Bilder                                     | Aldrig   |
| Viddla        | >                                             | U Mikrofon                                   |          |
| Vivino        | >                                             | Kamera                                       |          |
| WMU           | >                                             | Siri och sökning                             |          |
| Word          | >                                             | <b>Notiser</b><br>Banderoller, Ljud, Brickor | 3        |
| Wordfeud      | >                                             | Bakgrundsuppdatering                         |          |
| Wunderlist    | >                                             |                                              |          |
| YouTube       | >                                             | FÖREDRAGET SPRÅK                             |          |
| Vr            | >                                             | 🌐 Språk                                      | Engelska |
| Zoom          | · · · · · · · · · · · · · · · · · · ·         |                                              |          |
|               | <i>r</i>                                      |                                              |          |